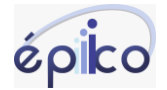

## COMO ABRIR ATENDIMENTO NO ÉPIICO MOBILE ATRAVÉS DO NÚMERO

Na tela de agente selecione o ícone do balão com o (+) em seguida selecione Digitar número / e-mail

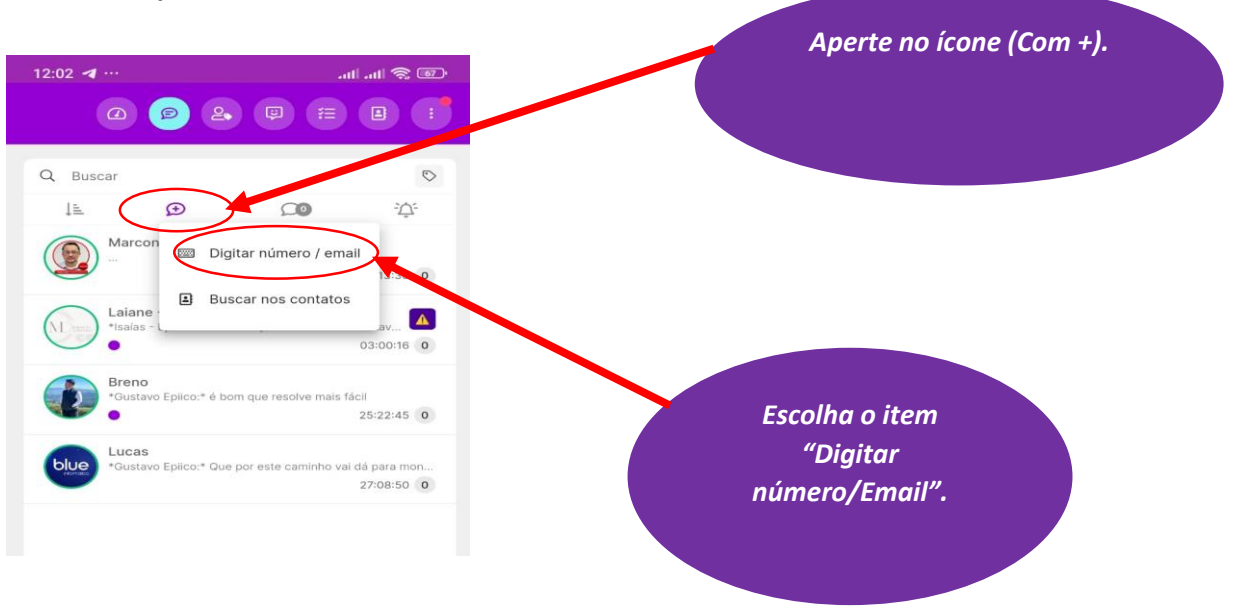

Selecione a fila na qual deseja abrir o chat, insira o número com o DDD e em seguida selecione Abrir

| 12:22 🖕 …                                                                               | att.                                                        | al 🕱 💷                      |              |
|-----------------------------------------------------------------------------------------|-------------------------------------------------------------|-----------------------------|--------------|
| @ 😰 &                                                                                   |                                                             |                             |              |
| Q Buscar                                                                                |                                                             | Ø                           |              |
| l≞ ⊕                                                                                    | 90                                                          | <sup>2</sup> ڳ <sup>2</sup> |              |
|                                                                                         | 01                                                          | 0:16:34                     |              |
| Abrir novo atendimento                                                                  | ,                                                           |                             | $\mathbf{i}$ |
| Para abrir um novo atendim<br>atendimento deve ser abert<br>cliente, com código de área | ento, escolha a fila c<br>o e digite o número<br>ou e-mail. | onde o<br>do                |              |
| Fila para abertura<br>WA Epico Principal                                                |                                                             | •                           |              |
| Número do cliente com DDD                                                               |                                                             |                             |              |
|                                                                                         | Cancelar                                                    | Abrir                       |              |
|                                                                                         |                                                             |                             |              |

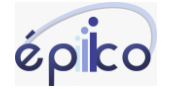

## COMO SALVAR CONTATO NO ÉPIICO MOBILE

Quando o agente abre um chat através de um número não salvo no épiico ou quando um contato que não está salvo no épiico entra em contato, é possível salvar da seguinte maneira:

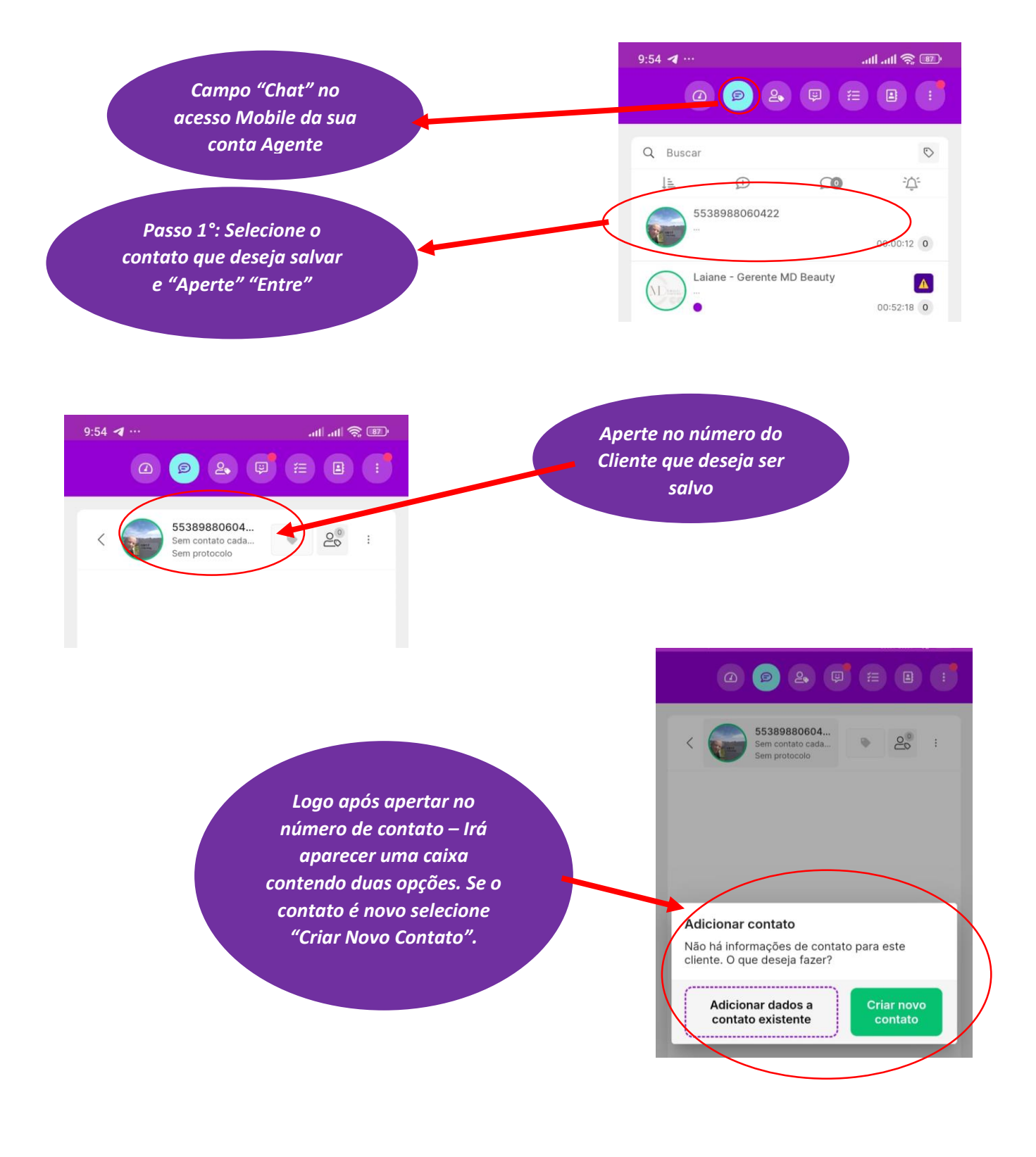

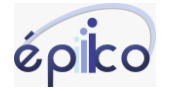

| Novo contato             |              | $\mathbf{n}$ |                                                                              |
|--------------------------|--------------|--------------|------------------------------------------------------------------------------|
| Geral                    | Etiquetas    |              | Logo após, irá aparecer os<br>campos respectivos ao<br>contato, portanto , é |
| Número<br>5538988060422  |              |              | somente inserir todos os<br>dados desejados do novo<br>contato               |
| CPF / CNPJ<br>Nascimento | ė            | 5            |                                                                              |
| Grupos de contatos       |              |              |                                                                              |
| Agentes preferenciais    |              |              | Após inserido todos os<br>dados, você irá apertar no<br>botão "Adicionar"    |
| Cance                    | lar Adiciona | ar           | Desta forma, o contato<br>estará salvo dentro do                             |

OBS.: Sempre recomendamos etiquetar os contatos.

Outra maneira de salvar o contato no mobile é através do ícone 😐 ao selecionar

esse ícone selecione Adicionar e preencha os ④ ⊜ & ♥ ≅ 🖪 : dados e Novo contato selecione Contatos + Adicionar Geral Etiquetas Adicionar Q Pesquisar Nome\* para salvar. Funções Nome Número 5538988060422 Atendo odontologia 📒 : 5538999539343 CPF / CNPJ Henrique - Atendendo Od. 📒 ÷ 5538999921415 Nascimento Ana Caroline Soares de Jesus : Grupos de contatos Agentes preferenciais Adicionar Cancelar

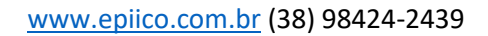

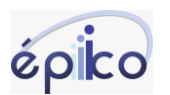

## COMO ABRIR ATENDIMENTO NO ÉPIICO MOBILE ATRAVÉS DOS CONTATOS SALVOS

Clique em **Contatos** em seguida pesquise o contato desejado. Em seguida selecione o

| contatos                                    | + Adicional         |
|---------------------------------------------|---------------------|
|                                             | Q Pesquisar         |
| Nome                                        | Funções             |
| Atendo odontologia 📕                        | :                   |
| Henrique - Atendendo Od. (<br>5538999921415 | 🔉 Abrir atendimento |
| Ana Caroline Soares de Jesu                 | × Excluir           |

ícone 👔 após selecionar esse ícone, o sistema

irá abrir a opção **Abrir atendimento.** Selecione a fila e na qual deseja abrir e selecione **Abrir**